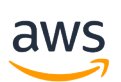

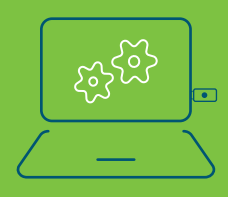

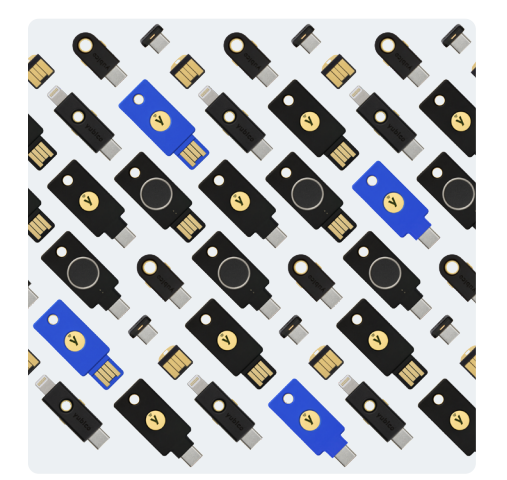

vubico

### Налаштуйте політику дозволів

Щоб керувати YubiKey для вашого власного користувача IAM, захищаючи конфіденційні дії, пов'язані з MFA, ви повинні мати дозволи з наступної політики: {

# Інструкція з реєстрації ключів YubiKey на AWS

YubiKey забезпечує надійну автентифікацію користувача та готовий до використання з AWS. Для початку роботи не потрібне додаткове програмування чи програмне забезпечення. Залежно від вашого сценарію скористайтеся наведеними нижче інструкціями з налаштування:

| 1 Налаштуй  | іте політику дозволів                     |
|-------------|-------------------------------------------|
| 2 Користув  | ач IAM (налаштування самостійно)          |
| 3 Користув  | ачі ІАМ (налаштування іншого користувача) |
| 4 Користува | ачі root акаунта AWS                      |

```
"Version": "2012-10-17",
"Statement": [
   {
        "Sid": "AllowManageOwnUserMFA",
        "Effect": "Allow",
        "Action": [
            "iam:DeactivateMFADevice",
            "iam:EnableMFADevice",
            "iam:GetUser",
           "iam:ListMFADevices",
           "iam:ResyncMFADevice"
       ],
        "Resource": "arn:aws:iam::*:user/${aws:username}"
   },
   ł
        "Sid": "DenyAllExceptListedIfNoMFA",
        "Effect": "Deny",
        "NotAction": [
            "iam:EnableMFADevice",
            "iam:GetUser",
            "iam:ListMFADevices",
            "iam:ResyncMFADevice"
       ],
        "Resource": "arn:aws:iam::*:user/${aws:username}",
        "Condition": {
            "BoolIfExists": {
                "aws:MultiFactorAuthPresent": "false"
           }
       }
```

#### Користувач ІАМ (налаштування самостійно) активуйте YubiKey за 6 простих кроків

- Використовуйте свій ідентифікатор облікового запису AWS або псевдонім облікового запису, своє ім'я користувача IAM і пароль, щоб увійти в консоль IAM.
- На панелі навігації у верхньому правому куті виберіть своє ім'я користувача, а потім виберіть Мої облікові дані безпеки.
- 3. На вкладці Облікових даних AWS IAM у розділі Багатофакторна автентифікація виберіть Керування пристроєм MFA.
- У майстрі Керування пристроєм МГА виберіть ключ безпеки U2F, а потім натисніть Продовжити.
- 5. Вставте YubiKey в USB-порт вашого комп'ютера.
- Натисніть YubiKey, а потім виберіть Закрити, коли налаштування U2F завершиться.

#### User1 @123456789012

IAM User User 1 Account

123456789012

My Account

My Organization

My Billing Dashboard

My Security Credentials

Switch Role

Sign Out

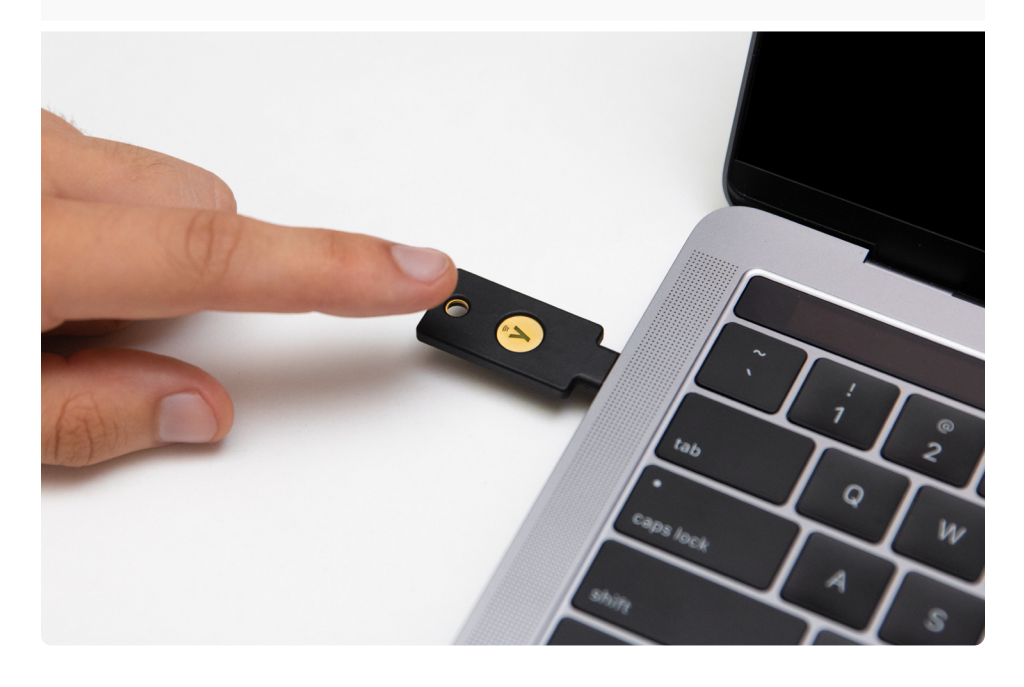

## Користувачі ІАМ (налаштування іншого користувача) – увімкніть свій YubiKey за 5 простих кроків

1. Увійдіть до консолі ІАМ.

- На лівій навігаційній панелі виберіть Користувачі, а потім виберіть ім'я користувача, для якого ви хочете ввімкнути YubiKey.
- Виберіть вкладку Облікові дані безпеки, а потім виберіть посилання Керування поруч із Призначеним пристроєм MFA.

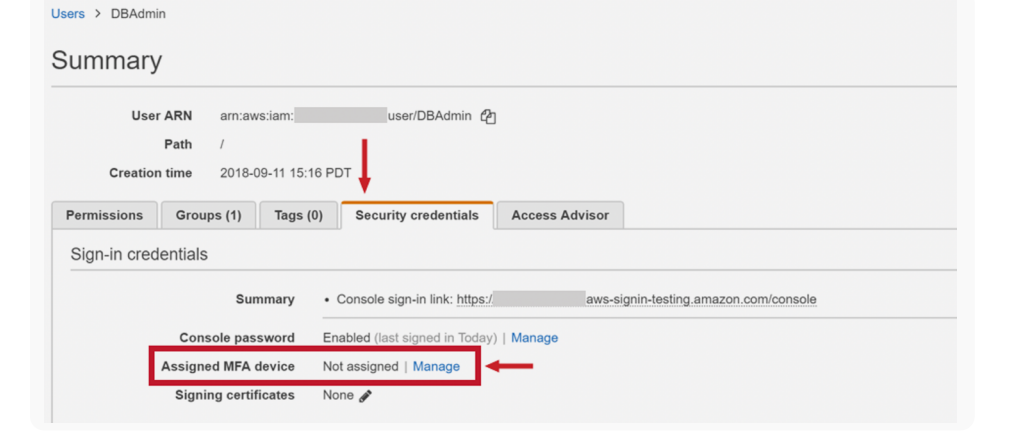

- 4. У майстрі Керування пристроєм МFA виберіть ключ безпеки U2F, а потім виберіть Продовжити.
   Мапаge MFA device
   Choose the type of MFA device to assign:
   Virtual MFA device
   Authenticator app installed on your mobile device or computer
   U2F security key
   Other hardware MFA device
   Gemalto token
   For more information about supported MFA devices, see AWS Multi-Factor Authentication
- Вставте YubiKey в USB-порт вашого комп'ютера, зачекайте, поки ключ не почне блимати, а потім торкніться кнопки/золотого диска на ключі. Якщо ключ не блимає, виберіть «Усунення несправностей U2F», щоб переглянути інструкції з усунення проблеми.

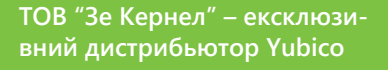

01001, м. Київ, вул. Михайла Грушевського 10, офіс №212 +38 (044) 35 81 888

https://yubikey.com.ua/

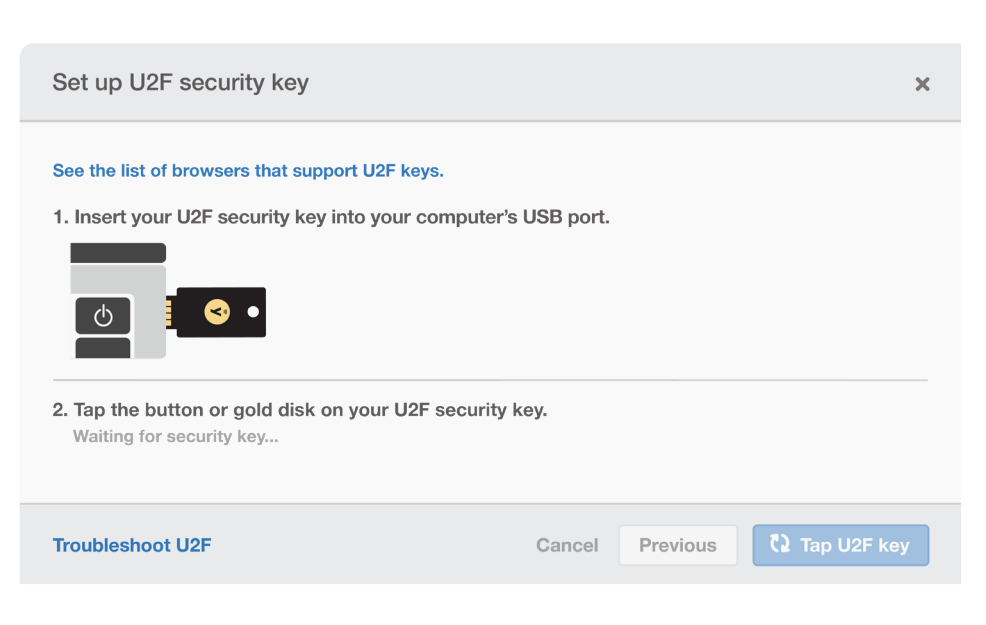

## • Користувачі root облікового запису AWS — активуйте YubiKey, виконавши 6 простих кроків

Примітка. Обов'язково ввімкніть налаштування конфіденційності та переконайтеся, що ваші **дозволи** налаштовано належним чином.

Увійдіть у консоль IAM як власник облікового запису, вибравши Root user і ввівши електронну адресу свого облікового запису AWS. На наступній сторінці введіть свій пароль.

- 1. Увімкніть політику користувача MFA.
- 2. У правій частині навігаційної панелі виберіть ім'я свого облікового запису, а потім виберіть **Мої облікові дані безпеки**. За потреби виберіть **Перейти до облікових даних безпеки**.
- 3. Розгорніть розділ Багатофакторна автентифікація (MFA) і виберіть Керувати MFA або Активувати MFA.
- 4. У майстрі виберіть Ключ безпеки U2F, а потім виберіть Продовжити.
- 5. Вставте YubiKey у USB-порт комп'ютера.
- 6. Торкніться U2F YubiKey, а потім виберіть Закрити, коли налаштування U2F завершиться.

Для отримання більш детальної інформації перейдіть сюди.